## PROGRAMMATION DU NUMERO ATIS

## <u>RT411, RT420</u> <u>RT420DSC</u>

1 – Assurez-vous que l'appareil soit hors tension (OFF).

2 – Effectuez un appuie long sur la flèche du bas tout en allumant la VHF, pour accéder au mode ATIS.

3 – Modifier le premier chiffre à l'aide des flèches haut et bas.

4 – Validez en appuyant sur la touche « MEM ».

5 – Renouvelez l'opération pour rentrer chacun des 9 chiffres.

6 – Saisissez une deuxième fois le numéro ATIS, de la même façon.

7 – Mettez alors hors tension la VHF afin de sauvegarder l'identifiant ATIS.

8 – Une fois l'identifiant ATIS programmé, on pourra l'afficher en maintenant la touche HI/LO/LOCK enfoncé lors de la mise sous tension.

## INFORMATION :

Lorsque vous recevez votre numéro ATIS celui-ci est composer de 10 chiffres.

Tous les numéros ATIS délivrés commence par le chiffre 9.

Lorsque vous voulez Programmer votre numéro ATIS, 9 chiffre vous sont demandé uniquement.

Le premier chiffre, le 9, n'est pas à entrer dans la VHF.

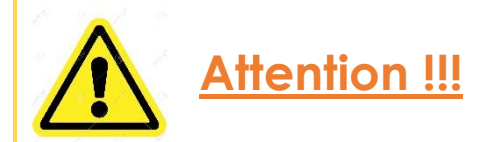

En cas de mauvaise manipulation ou d'erreur de programmation, le numéro ATIS ne pourra être remis a 0 que dans nos locaux.

Cela se traduit par un retour impératif de la VHF chez NAVICOM !

Un estimatif de travaux sera établi dès réception de la VHF.